## EMERGENZA

Questa opzione non è disponibile per tutti i paesi.

- 1. Dal Menu Nav, toccare Immiss. dest.
- 2. Toccare **Emergenza** per visualizzare un elenco di stazioni di polizia, ospedali o concessionari Land Rover locali.
- Toccare Nome per visualizzare l'elenco in ordine alfabetico oppure Distanza per visualizzare l'elenco in ordine di prossimità alla posizione corrente del veicolo.
- 4. Toccare il nome della struttura per impostarla come destinazione o tappa.

## MAPPA

Trascinare la mappa sull'area della destinazione o della tappa desiderata, effettuando un ingrandimento se necessario.

Questa località può essere memorizzata come preferito, destinazione o tappa.

# COORDINATE

Se si conoscono le coordinate della propria destinazione, è possibile immetterle da questa schermata.

- 1. Dal Menu Nav, selezionare Immiss. dest.
- 2. Toccare Altro...
- Quindi selezionare Coordinate. Occorre immettere la latitudine per intero prima di poter immettere le coordinate di longitudine.
- 4. Dopo aver immesso le coordinate, toccare **OK**.

Se le coordinate immesse non rientrano nell'area coperta dalle mappe disponibili, viene visualizzato un messaggio. Ciò può verificarsi anche nel caso in cui siano state immesse coordinate errate.

#### PER RICHIAMARE UNA DESTINAZIONE PRECEDENTE

- 1. Dal Menu Nav, toccare Destinazioni prec.
- 2. Toccare la destinazione precedente dall'elenco. Viene visualizzata una mappa su cui è indicata la destinazione selezionata.
- 3. Toccare Vai per iniziare il viaggio.

## INGRESSO/USCITA AUTOSTRADA

- 1. Dal Menu Nav, toccare Immiss. destinaz.
- 2. Toccare Altro...
- 3. Toccare Autostrada.
- 4. Immettere il nome o il numero dell'autostrada o selezionarlo dall'Elenco.
- 5. Toccare Entrata o Uscita.
- Immettere il nome dell'entrata o dell'uscita dell'autostrada prescelta oppure selezionarla dall'Elenco. Viene visualizzata la mappa che mostra l'autostrada selezionata e lo svincolo di uscita selezionato.
- 7. Toccare Vai per iniziare il viaggio.

# PUNTI DI INTERESSE (PDI)

Per selezionare un PDI, procedere come segue:

- 1. Dal Menu Nav, toccare Immiss. destinaz.
- 2. Toccare Altro...
- 3. Toccare PDI.
- 4. Toccare Nome PDI, quindi toccare OK per confermare.
- 5. Immettere il nome PDI oppure selezionarlo dall'Elenco.
- In alternativa, scegliere Categoria per visualizzare tutte le categorie di punti di interesse ed effettuare la selezione. Vedere 192, CATEGORIE E SOTTOCATEGORIE.
- 7. Per restringere l'area di ricerca, toccare **Città** e immettere un nome di città.